## UR Budget Labor Plan File QRC

Purpose: This QRC outlines key features of the Labor plan file.

#### Labor Plan File

Columns defined:

- Totals By FAC/EarnCode = Salary Spend Category and Earnings Code
- JobCode = the employee's job code
- Prov File = Determines if the labor is input in a specific Provider file or directly into this Labor tab
- Home Co. = The employee's home HR department
- Staff / Faculty = Identifies the employee as either a staff or faculty
- Hrly/Sal = Identifies the employee as either an hourly or salary
- Assign % = percent of an employee's salary charged to the FAO
- BUD Std Hrs = Employees standard work hours per week
- FTE = Full Time Equivalent based on BUD Std Hrs / 40 hours
- 9 or 12 = determines if a faculty member is a contract or 9 month employee
- Start Mth = Start month based on fiscal year

- Stop Mth = Stop month based on fiscal year. This is the first month that an employee's salary will NOT be charged to this FAO
- Current Rate = employee's rate. Hourly rate for hourly employees, Annual rate for salary employees
- Rate Incr. Month = Month that the Wage and Salary Increase takes effect
- W&S Rate Incr. = Wage and Salary Increase percent
- FYxx Rate = New Hourly or Salary rate
- FYxx Sal Bgt. = Annualize budget amount
- Provider Incentives = For providers, and incentive compensation
- Benefit Level = Level that employee benefits is determined
- Benefit Rate = Benefit rate applied against new salary budget
- Benefit Total = Benefit amount total
- Comments = Input field for comments

| FY18 FAO Labor<br>TR000004 - Oncology<br>CM040 - 040 School of Medicine and Denti: | try<br>IORCODE                                                              | Home<br>Prov File Co                                                                   | Staff<br>Faculty              | Hrly Assign.<br>Sal %    | BUD<br>Std Hrs FTE                     | Flag | or Sta               | rt Stop     | Rate Rate Rate<br>Current Incr. W&S<br>Rate Month Rate Incr | Rate<br>FY18<br>Rate                  | FY18<br>Sal Bat.             | Provider<br>Incentives | Benefit<br>Level | Benefit<br>Rate         | Benefit<br>Total          |
|------------------------------------------------------------------------------------|-----------------------------------------------------------------------------|----------------------------------------------------------------------------------------|-------------------------------|--------------------------|----------------------------------------|------|----------------------|-------------|-------------------------------------------------------------|---------------------------------------|------------------------------|------------------------|------------------|-------------------------|---------------------------|
| DETAILS BY FAC<br>SC57400 - Clerical<br>Alyssa Aller                               | J0595 - Accounting Bookkeeper IV                                            | Not Pravider CM040                                                                     | Staff                         | н 100%                   | 17.50 0.44                             |      | 12 1                 |             | Total Avg increase >> 1.10   15.67 1 2.0                    | 15.98                                 | 14,545                       |                        | 2                | 34.5%                   | 5,018                     |
| >> ADD NEW (INE (abl click)<br>SUBTOTAL<br>SC57600 - Faculty Full Time Salaries    |                                                                             |                                                                                        |                               | -                        | 18 0.                                  | 44   |                      |             | 15.67 Avg > 2.09                                            | 15.98                                 | 1.4 5.45                     | 0                      |                  |                         |                           |
| Marge Mccormack<br>Lucas Lynch<br>Tyrone Thomas<br>>> ADD NEW (INE (obl click)     | J0003 - Assoc Professor<br>J0005 - Asst Professor<br>J0005 - Asst Professor | TRODO33 Onceinar Pr. CM040<br>TROD033 Onceinar Pr. CM040<br>TROD033 Onceinar Pr. CM040 | Faculty<br>Faculty<br>Faculty | S 100%<br>S 23%<br>S 70% | 40.00 1.00<br>40.00 0.23<br>40.00 0.70 |      | 12 1<br>12 1<br>12 1 | 0<br>0<br>0 | 471,664.00<br>28,059.31<br>196,000.00                       | 471,664.00<br>28,059.31<br>196,000.00 | 471,664<br>28,059<br>196,000 | 0<br>0<br>0            | 1<br>1<br>1      | 11.1%<br>28.3%<br>17.2% | 52,308<br>7,941<br>33,653 |

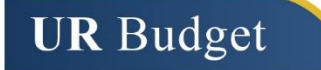

# UR Budget Labor Plan File QRC

### Adding a New Position

1. Click "Add New Line" under the desired FAC

| FY18 FAO Labor<br>TR000004 - Oncology<br>CM040 - 040 School of Medicine and Denti | stry                    |
|-----------------------------------------------------------------------------------|-------------------------|
|                                                                                   | JOBCODE                 |
|                                                                                   |                         |
| SC57600 - Faculty Full Time Salaries                                              |                         |
| Marge Mccormack                                                                   | J0003 - Assoc Professor |
| Lucas Lynch                                                                       | J0005 - Asst Professor  |
| Tyrone Thomas                                                                     | J0005 - Asst Professor  |
| >> ADD NEW LINE (dbl click)                                                       |                         |

2. To **Add** a current employee, you must know their URID and their current salary

| Insert Calc Method(s) in shee | et LABOR    | 2                                                                                                    | X |
|-------------------------------|-------------|----------------------------------------------------------------------------------------------------|---|
| Available Calc Methods:       | Details:    |                                                                                                    |   |
| Insert Current Employee       | Name        | Insert Current Employee                                                                                                    |   |
| Insert new Position           | Group       | InsertNewPerson                                                                                                    |   |
|                               | Rows        | 1                                                                                                    |   |
|                               | Description | Use this calc method to insert a new line for a current<br>employee (requires URID) that was not charged to this<br>FAO at the time that the HRMS labor distribution was<br>populated in UR Budget | * |
|                               |             |                                                                                                    | * |

3. To add a new position if the person is not an employee, **Select** the "Insert New Position" option

| Insert Calc Method(s) in shee | et LABOR    | ? ×                                        |
|-------------------------------|-------------|--------------------------------------------|
| Available Calc Methods:       | Details:    |                                            |
| Insert Current Employee       | Name        | Insert New Position                        |
| Insert New Position           | Group       | InsertNewPerson                            |
|                               | Rows        | 1                                          |
|                               | Description | Use this calc method to add a new position |

UR Budget

4. Select a "Vacant Position" if the position is a currently unfilled position or select a "New Position" if the position currently does not exist

| Position Type   |  |
|-----------------|--|
|                 |  |
| Venet Desitien  |  |
| Vacant Position |  |

5. Complete the required input fields in yellow

| SC57600 - Faculty Full Time Salaries |                         |                       |       |         |   |      |       |
|--------------------------------------|-------------------------|-----------------------|-------|---------|---|------|-------|
| Marge Mccormack                      | J0003 - Assoc Professor | TR000033 Oncology Pro | CM040 | Faculty | S | 100% | 40.00 |
| Lucas Lynch                          | J0005 - Asst Professor  | TR000033 Oncology Pre | CM040 | Faculty | S | 23%  | 40.00 |
| Tyrone Thomas                        | J0005 - Asst Professor  | TR000033 Oncology Pre | CM040 | Faculty | S | 70%  | 40.00 |
| New Position                         | << Enter Job Info >>    | Not Provider          | CM040 | Faculty | S | 100% | 40.00 |

### **Deleting an Existing Employee**

- 1. Employees cannot be deleted in the Labor plan file
- 2. To remove an existing employee form the Labor plan file, input zero hours in the "BUD Std. Hrs." field

J2035 - Program Administrator, SMF

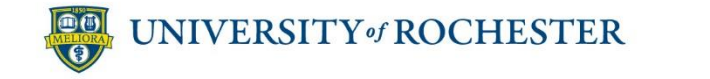

SC58100 - PAS Regular Salaries

Dorothy Dillon

Page 2